## HARVARD

## Downloading a Membership List

The HAA web content management system enables you to download lists of current and former members of your Harvard Club or Shared Interest Group (SIG) based on parameters that you specify (for example, you could generate a listing of all individuals who were members from 2005–2010). To download a customized membership listing for your organization, follow the steps below.

1. Click the main menu button 🍪 and select "Manage Users."

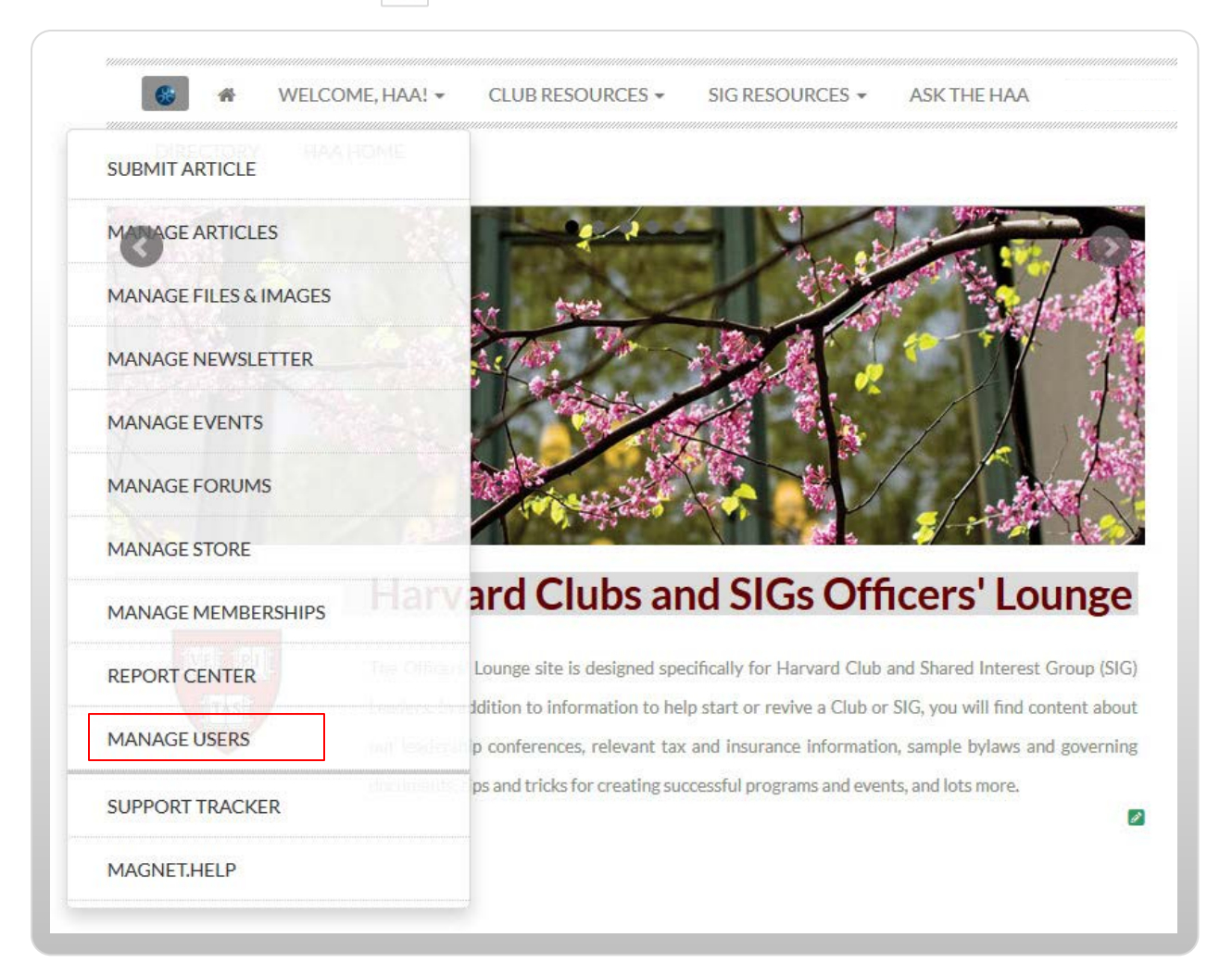

The **Manage Users** page appears (see next page for screen shot). This page enables you to search for and/or update information associated with specific users of your site.

## Figure 1: The Manage Users Page

| 6                                     | WELCOME, HA                                                 | A! - CLUB RESOURCES -                    | SIG RESOURCES - ASK THE HAA                                                              | BEST PRACTICES -    | LEADERSHIP CONFERENCES | •                |
|---------------------------------------|-------------------------------------------------------------|------------------------------------------|------------------------------------------------------------------------------------------|---------------------|------------------------|------------------|
| DIRECT<br>sers Groups<br>sers Filter: | ORY HAA HOME<br>Classifications Unsubs<br>Key Fields filter | cribe Reduce<br>search for<br>based on a | Filter menu allows you to<br>and sort users of your site<br>attributes that you specify. |                     | Add U                  | Users   Last Sea |
| rst Name co                           | ntains:                                                     | Last Name contains:                      | Email contains:                                                                          | Screen Name cont    | ains:                  |                  |
| ome State co                          | ontains:                                                    | Home Zip contains:                       | UID ( for range use "-" ):                                                               | aux id ( for range) | 15e "-" ):             |                  |
| lork State co                         | untains:                                                    | Work Zin contains:                       | Company Name contains:                                                                   | Work Title contai   | ne:                    |                  |
| - A New                               |                                                             | Calcel 4 Dennes container                | Company Name contains.                                                                   | Managed             | 20                     |                  |
| moor 1 Nam                            | e contains:                                                 | School 1 Degree contains:                | School 1 Grad Year Within:                                                               |                     | ige: SO                |                  |
| unreouer e                            |                                                             | Last Update Date between: vvv            | v • mm • dd • and vvvv • mm •                                                            |                     | <u>\</u>               |                  |
| riteria 1 Uno                         | classified 🔻                                                | Criteria 6 Unclassified                  | Criteria 11 Unclass                                                                      | ified 🔻             |                        |                  |
| riteria 2 Uno                         | classified 🔻                                                | Criteria 7 Unclassified                  | Criteria 12 Unclass                                                                      | ified - Enter       | values such as nam     | ies and          |
| riteria 3 Uno                         | classified 🔻                                                | Criteria 8 Unclassified                  | Criteria 13 Unclass                                                                      | ified - email       | addresses in the U     | ser Fields       |
| iriteria 4 Uno                        | classified 🔻                                                | Criteria 9 Unclassified                  | I ▼ Criteria 14 Unclass                                                                  | ified 🔻             |                        | *le e : u        |
| riteria 5 Uno                         | classified 🔻                                                | Criteria 10 Unclassified                 | I ▼ Criteria 15 Unclass                                                                  | ified - Section     | on to flitter users by | their            |
|                                       |                                                             |                                          |                                                                                          | ident               | ifying information.    |                  |
|                                       |                                                             |                                          |                                                                                          | L                   |                        |                  |
| ID                                    | Empil                                                       |                                          | Seroon NA                                                                                | a First Last        | LovolStatucPonowodEvni | roc Action       |
| 1                                     | ops@omnimagnet.                                             | com                                      | Magnet                                                                                   | Magnet Team         | No Membershin          | Select Action    |
| 2                                     | ops3@omnimagne                                              | t.com                                    |                                                                                          |                     | No Membership          | Select Action    |
| 3                                     | jbrown@omnimagi                                             | net.com                                  | Click the Apply Filter but                                                               | utton to            | No Membership          | Select Action    |
| 4                                     | mkasher@omnima                                              | gnet.com <                               |                                                                                          | haved by the        | No Membership          | Select Action    |
| 5                                     | dmizrahi@omnima                                             | gnet.com                                 | uisplay a list of users fl                                                               | itered by the       | No Membership          | Select Action    |
| 6                                     | ops2@omnimagne                                              | t.com                                    | parameters specified in                                                                  | the fields          | No Membership          | Select Action    |
| 11                                    | jen_flynn@harvard                                           | l.edu                                    | abaya                                                                                    | No Membership       | Select Action          |                  |
| . (00001135                           | 579)nflores@cerescap.                                       | net                                      | above.                                                                                   |                     | No Membership          | Select Action    |
|                                       | 01)johnkirk@satx.rr.co                                      | om                                       |                                                                                          |                     | No Membership          | Select Action    |
| 3 (00006589                           |                                                             |                                          |                                                                                          |                     |                        |                  |
| 3 (00006589<br>6 (00008995            | 524)jghwang@monorai                                         | l.co.kr                                  | Jong                                                                                     | Jong Hwang          | No Membership          | Select Action    |

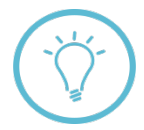

In the steps that follow, we discuss how to filter by **membership level**, but you can also filter users by specific keywords, zip code, last name, and more. Try selecting various options from the Users Filter menu to see all the ways you can view and sort users of your site.

2. Click the "Users Filter" drop-down menu at the upper left and select "Membership Filter."

| sers Groups Classifica<br>sers Filter: Key Field | tions Unsubscribe Redu<br>Is filter | indancies Sniffer Auxiliary Sync |                  |                     | Add User                                                                                                    | Last Search   |
|--------------------------------------------------|-------------------------------------|----------------------------------|------------------|---------------------|----------------------------------------------------------------------------------------------------|---------------|
| sers Filter: Key Field                           | ls filter 🔹                         |                                  |                  |                     |                                                                                                    | , Labe bear a |
|                                                  |                                     |                                  |                  |                     |                                                                                                    |               |
|                                                  | (                                   |                                  |                  |                     |                                                                                                    |               |
| st Name contains:                                | Last Nar                            | me contains: Emai                | ll contains:     | Screen Name contair | as:                                                                                                    |               |
| me State contains:                               | and the second second               |                                  | and the second   | A STATE OF STATE    |                                                                                                    |               |
| ork State contains:                              | Lleore Eiltore                      | Vov Eiglde filter                | -                |                     |                                                                                                    |               |
| iool 1 Name contail                              | Users Filter.                       | Key Fields filter                | <u> </u>         |                     |                                                                                                    |               |
| in Code: Show All                                |                                     | Key Fields filter                |                  |                     |                                                                                                    |               |
|                                                  |                                     | Membership filter                | -                |                     | and the second second second second second second second second second second second second second second second |               |
| teria 2 Unclassifier                             | First Name co                       | Group Anniation Inter            | t Name contains: |                     | Email contains:                                                                                                  |               |
| teria 3 Unclassified                             |                                     | Who Dought What filter           |                  |                     |                                                                                                    |               |
| teria 4 Unclassified                             | Home State c                        | Droblomatic Email filter         | me Zip contains: |                     | UID (for range                                                                                                   |               |
| toria 5 Unclassifior                             | Work State o                        | Zin Code Smort Find              | rk Zip contains: |                     | Company Nam                                                                                                    |               |
| Canada Oncidadinee                               |                                     | Zip Coue smart-Fillu             |                  |                     |                                                                                                    |               |
| cha y onclassifice                               |                                     |                                  |                  |                     |                                                                                                    |               |
| undo oneiasinee                                  |                                     | Output to Br                     | rowser (default) |                     |                                                                                                    |               |

3. From the "**Membership Filter**" page that appears, select all the membership levels for which you would like to download a list of active or former members.

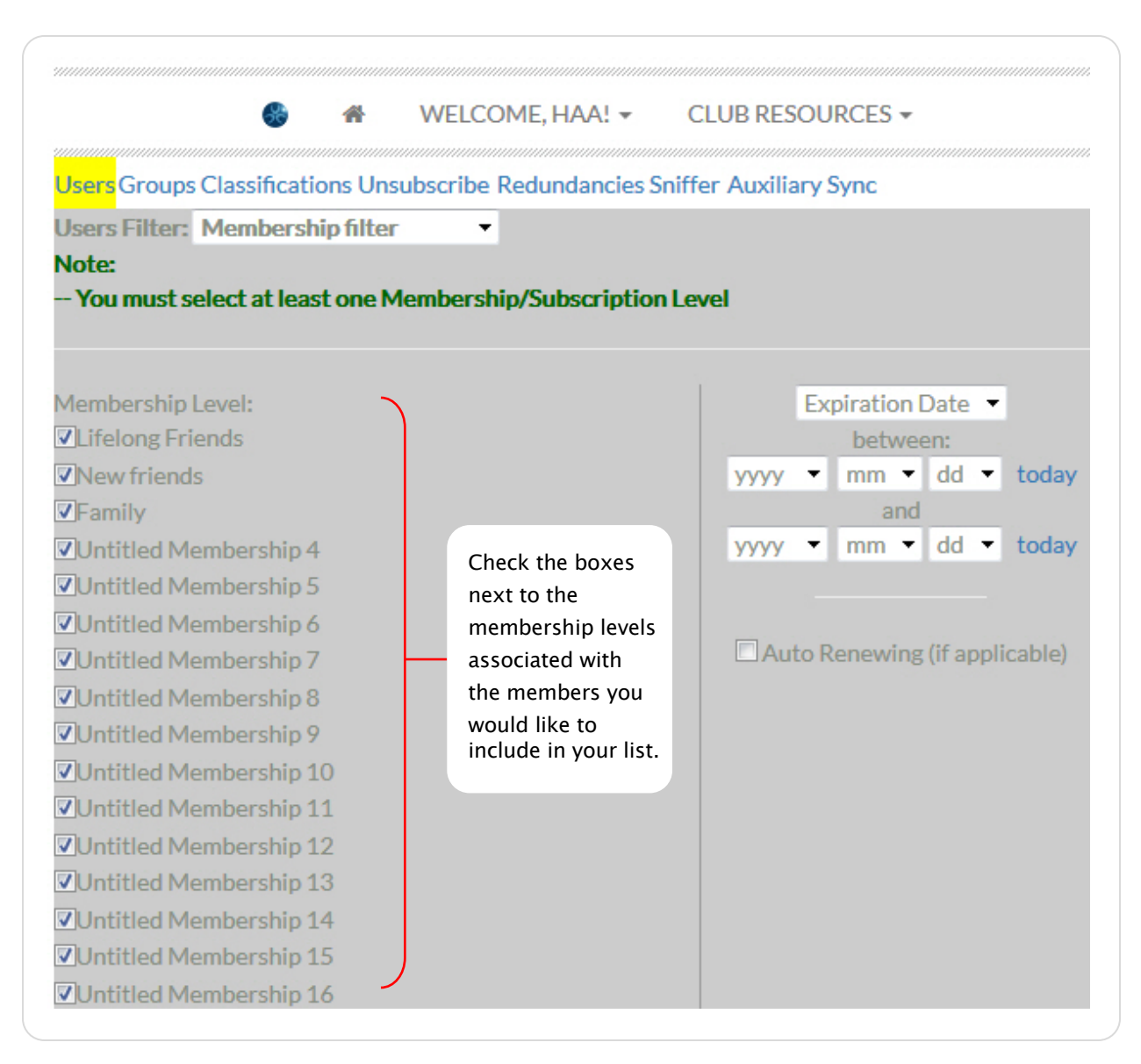

4. Use the "Expiration Date" fields to select a time-based range of current and/or previous members of your organization to include in your list.

| Expiration Date 💌             |      |      |       |  |  |  |  |  |  |
|-------------------------------|------|------|-------|--|--|--|--|--|--|
| between:                      |      |      |       |  |  |  |  |  |  |
| 2005 -                        | 1 -  | 1 -  | today |  |  |  |  |  |  |
| and                           |      |      |       |  |  |  |  |  |  |
| 2010 -                        | 12 - | 31 - | today |  |  |  |  |  |  |
|                               |      |      |       |  |  |  |  |  |  |
|                               |      |      |       |  |  |  |  |  |  |
| Auto Renewing (if applicable) |      |      |       |  |  |  |  |  |  |
|                               |      |      |       |  |  |  |  |  |  |

In the example at left, individuals whose membership was set to expire between the beginning of 2005 and the end of 2010 would be included in the list produced by the CMS. To download a list of **only** your current members, select "today" as the starting expiration date. **Note:** to include **lifetime members** in your search, **do not** enter any values in the ending expiration date (bottom) field. If desired, select the "**Auto Renewing**" option to include individuals whose membership is set to automatically renew (i.e., does not have a specified expiration date).

5. Use the "Output Selection" menu at the bottom of the Membership Filter page to choose a report type for your list—available formats are shown in the below screen shot:

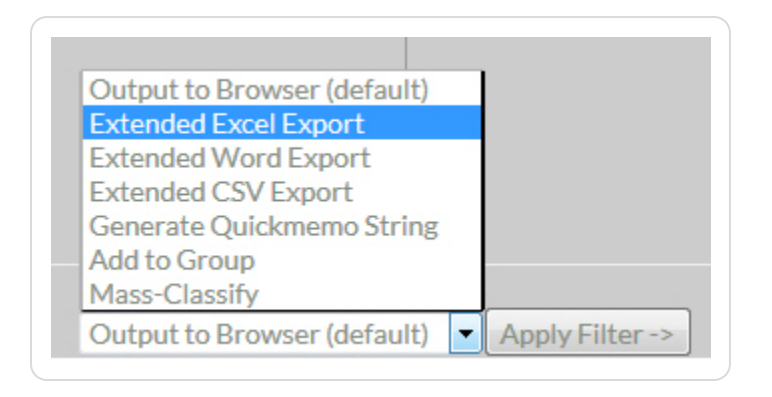

For the purposes of this guide, we will select "**Extended Excel Export**" to obtain a membership list in **Microsoft Excel** format.

6. Click the "Apply Filter" button. Your membership list appears in the format you selected in step 5:

| _  |            | ABC                                                                                                    |            |                    |                |              |             |             |              |             |             |                  |                                 |
|----|------------|----------------------------------------------------------------------------------------------------|------------|--------------------|----------------|--------------|-------------|-------------|--------------|-------------|-------------|------------------|---------------------------------|
| Ģ  |            | <ul><li>○</li><li>○</li>&lt;</ul> | _ ₹        |                    |                |              |             |             |              |             |             |                  | harvard-dc.                     |
|    | Home       | Insert                                                                                                    | Page La    | yout Fo            | rmulas         | Data Re      | view Vie    | ew          |              |             |             |                  |                                 |
|    | 🖰 🔏 Cut    | v                                                                                                    | Calibri    | * 11               | · A A          | = =          | ≡ ≫-        | Wrap Wrap   | Text         | General     |             | •                | 3                               |
| Pa | ste 🚽 For  | mat Painter                                                                                                    | BI         | <b>u</b> -) [== -) | 🏷 - <u>A</u> - |              |             | Merge       | e & Center 🔻 | \$ - %      | • • • • • • | Condit<br>Format | ional Format<br>ting ▼ as Table |
|    | Clipboar   | d 🖙                                                                                                    |            | Font               | 6              |              | Align       | ment        | G            | Nu          | mber        | Fa               |                                 |
|    | A1         | -                                                                                                    | 0          | <i>f</i> ∗ User    | s with Men     | nbership/S   | ubscriptio  | n Level 1,2 | ,3,4,5,6,7,8 | ,9,10,11,12 | 2,13,14,15  | whose exp        | iration date                    |
|    | А          | В                                                                                                    | С          | D                  | E              | F            | G           | Н           | 1            | J           | К           | L                | M                               |
| 1  | Users with | Members                                                                                                    | hip/Subsc  | ription Lev        | el 1,2,3,4,5   | 5,6,7,8,9,10 | ,11,12,13,1 | 4,15 whose  | e expiratio  | n date is a | after Augu: | st 6th, 2012     | 2                               |
| 2  |            |                                                                                                    |            |                    |                |              |             |             |              |             |             |                  |                                 |
| 3  | Generated  | d by chand                                                                                                    | ra_moham   | med@har            | vard.edu a     | t 08/06/201  | 12 18:39    |             |              |             |             |                  |                                 |
| 4  |            |                                                                                                    |            |                    |                |              |             |             |              |             |             |                  |                                 |
| 5  | Rows fetc  | hed: 1236                                                                                                    |            |                    |                |              |             |             |              |             |             |                  |                                 |
| 6  |            |                                                                                                    |            |                    |                |              |             |             |              |             |             |                  |                                 |
| 7  | UID        | EMAIL                                                                                                    | SCREENNA   | U.DATE RE          | FIRST NAM      | LAST NAM     | AUX ID      | MEMBERS     | MEMBER S     | M.DATE L    | M.DATE E    | AUTO REN         | UID L                           |
| 8  |            |                                                                                                    |            |                    |                |              |             |             |              |             |             |                  |                                 |
| 9  | 11         | renerocqu                                                                                                    | Rene       | *****              | Rene           | Rocque       | 1105073     | 7           | 1            | *****       | *****       | 0                | 11 0                            |
| 10 | 12         | Bob.loeff                                                                                                    | Robert     | *****              | Robert         | Loeffler     | 529507      | 7           | 1            | *****       | *****       | 0                | 12 0                            |
| 11 | 14         | david_tre                                                                                                    | DavidTrev  | *****              | David          | Treworgy     | 173302      | 10          | 1            | *****       | *****       | 0                | 14 0                            |
| 12 | 16         | jackieben                                                                                                    | Jacquelin  | *****              | Jacquelin      | Bennett      | 1096141     | 7           | 1            | #########   | *****       | 0                | 16 0                            |
| 13 | 17         | aeg@reas                                                                                                    | Amanda     | ****               | Amanda         | Gregory      | 828299      | 6           | 1            | *****       | #########   | 0                | 17 0                            |
| 14 | 105        | jaaronsoh                                                                                                    | n@aol.con  | *****              | Jonathan       | Aaronsohi    | 687771      | 4           | 1            | *****       | 2/9/2013    | 0                | 105 1                           |
| 15 | 115        | Hera.Abba                                                                                                    | asi@gmail. | *****              | Hera           | Abbasi       | 894105      | 2           | 1            | *****       | *****       | 0                | 115 1                           |
| 16 | 154        | babsabrar                                                                                                    | nowitz@co  | *****              | Barbara        | Abramow      | 780969      | 4           | 1            | #########   | *****       | 0                | 154 0                           |

Profile information (including names, ID numbers, email addresses, etc.) is provided for the members you specified in steps 1–5. You can now print, save, and/or distribute your list to others as needed.

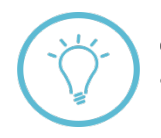

**Questions on this guide?** Please post any questions to Support Tracker and the AlumniMagnet team will respond as soon as possible.